| Joining a Webex videoconference meeting - Committee                                                                                                    |                                                                                                    |
|----------------------------------------------------------------------------------------------------|----------------------------------------------------------------------------------------------------|
| You will receive a Webex link for the day's proceedings.                                                                                                    | https://aph.webex.com/aph/j.php?MTID=m61a1ebbc2364d<br>e035e1f7096a7a4ee6a                                                                                                    |
| The password will be sent in a separate email.                                                                                                    |                                                                                                    |
| Select Open Cisco Webex Meeting.                                                                                                    | Open Cisco Webex Meeting?                                                                                                    |
| During your first log-in the "Always allow<br>aph.webex.com to open links of this type in the<br>associated app" box will appear at the top of the<br>screen near the URL line. If you tick the box then<br>this message will not appear during subsequent<br>log-ins.  | https://aph.webex.com wants to open this application. Always allow aph.webex.com to open links of this type in the associated app Open Cisco Webex Meeting Cancel                                                                                                    |
| Enter your name and an email address. Any email address is acceptable.                                                                                                    | Name<br>Email address<br>Join                                                                                                    |
| Enter the password that was sent in a separate email and select <b>Next</b> .                                                                                                    | Cisco Webex Meetings © ×<br>VC HOR Opps<br>10:15 AM - 11:15 AM<br>Enter the meeting password<br>Next                                                                                                    |
| This is the image that the other participants will<br>see. For optimum framing please keep the<br>camera at eye level.<br>Ensure that your background is neutral and that<br>you are centred with a "head and shoulders" shot<br>before selecting <b>Join Meeting</b> . | Sales Report Meeting<br>Loo MAN - 11:00 MAN<br>Provide a subscription<br>Connect to: Welders to: Welders<br>Connect to: Welders to: Welders<br>Connect to: Welders<br>Connect to: Welders<br>Con |
| Moving the mouse across the image will bring up a menu bar of icons.                                                                                                    | Mute ~ ⊡ Stop video ~ ↑ Share                                                                                                    |
| Selecting the microphone icon on the far left will<br>toggle between <b>Mute</b> and <b>Unmute</b> . Keep it<br>muted (the icon will appear red) at all times<br>when you do not have the call.                                                                         | 🛛 Mute 🗸 🖉 Unmute 🗸                                                                                                    |
| Selecting the video icon that is second from the<br>left will toggle between <b>Stop video</b> and <b>Start</b><br><b>video</b> . It will appear red when it is turned off.<br>Please turn it off if you are walking away from<br>your computer for a short time.       | Stop video ~ Z Start video ~                                                                                                    |
| To leave the session select the red <b>X</b> from the far<br>right on the bar of icons then select <b>Leave</b><br><b>Meeting</b> .                                                                                                    | Leave Meeting                                                                                                    |
| Limit the number of software applications that you have running on your PC during the videoconference.                                                                                                    |                                                                                                    |
| white all devices in the room during the videoconference including televisions, radios and phones.                                                                                                    |                                                                                                    |